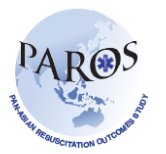

## Export data from ePAROS

- 1. Log on to ePAROS.
- 2. Go to the 'ePAROS' tab on the blue header bar at the top of the screen and select 'PAROS Search'.
- 3. You can default your date range to 'All' or customize the date range if you only want a specific time interval. Select the criteria you would like (i.e. you could search for all patients that had a witnessed arrest and were discharged alive from the hospital). Once all of the items have been selected, click the search button which is on the top and bottom of the query page.

| 🚖 💠 😕 🗸 🏉 ePAROS: Menu 🛛 🗙 Singhealth duke nus congres                                 | Search<br>5 - Date of Birth:                                                                                                    |                                                                                                    | 2 - Date of incident:                                                                                                    |                                                                                                    |
|----------------------------------------------------------------------------------------|----------------------------------------------------------------------------------------------------|----------------------------------------------------------------------------------------------------|----------------------------------------------------------------------------------------------------|----------------------------------------------------------------------------------------------------|
| ePAROS.org                                                                             | All From:<br>3 - Location of incident:<br>6 - Patient's Gender:<br>All                                                                                                    | Through:     S - Petient's age (in years):     V     Al                                                                                                    | All Y From:                                                                                                    | Through:                                                                                                    |
| Home Setup V PAROS V Reports V Tools V Log Out<br>myDashbo Add New<br>myDashboard Main | 4-Location type:     4-Location type:     4-Location type:     4-Location type:     4-Location type:     4-Location type:     4-Location type:     4-Location type:     4-Counter type:     4-Countert     4-Counter type:     4-Counter type:     4-Counter type: | 1 - Patient brought in by:     ENS     OWNINERUATE TRANSPORT     RUATE AMELIANCE     PUBLIC TRANSPORT     35 - Level of destination hospital:     COMMUNITY | S - Medical History:     CANCER     DUARTES     Heart DISEASE     Heart DISEASE     HTW     HTWEINEGION     HTMPERIENDENIA     HTMPERIENDENIA     HTMER     REAL DISEASE     RESPIRATORY DISEASE     37 - Relear's status et ED armidel     (MIGGUINE RESISCITATION | 33 - Final status at scenes:<br>COMVEYED TO ED<br>PRONOUNCED DEAD AT SCENE<br>36 - Destination hospital (1 selected) :<br>36 - Destination hospital (1 selected) : |
| Agency Productivity No data found. No data found. Call Times No data found.            | TAUMA<br>Savef Filter Name:<br>Savef Filter Save Filter                                                                                                    | TERTIARY                                                                                                    | ROSC<br>TRANSPORTED WITHOUT RESUSCI                                                                                                    |                                                                                                    |

4. You should now see a list of records that meet your search criteria. To export to excel, go to the 'send results to' drop down menu on the upper right corner of the screen. Select the second option in the drop down menu titled 'Excel export of data'. Make sure your browser pop-up blocker is turned off. Else, hold down the 'Ctrl' key and click 'Go' at same time.

| ome Setup ¥ ePA                              | ROS ▼ Reports ` | 🖊 Log Out                |                                    |                   |                 |                 | PAROS           | Demo |  |
|----------------------------------------------|-----------------|--------------------------|------------------------------------|-------------------|-----------------|-----------------|-----------------|------|--|
| Search Resul                                 | ts              |                          |                                    | Printable version | n of the        | result          | s below         |      |  |
|                                              |                 |                          | Send results to:                   | Excel export of   | data<br>dispate | below<br>b data |                 | GO   |  |
| Search Again]                                |                 | Validation errors report |                                    |                   |                 |                 |                 |      |  |
| Records found: 145<br>Click column headers t | o sort.         |                          | The 🌳 icon indicates there is no c | dispatch informat | ion ent         | ered fo         | r this form.    |      |  |
| Case Number 🔺                                | Date of Arrest  | Patient                  |                                    |                   | Edit<br>Form    | On<br>Hold      | Add<br>Dispatch |      |  |
|                                              | 2010-06-09      |                          |                                    |                   | 8               |                 | 4               |      |  |
|                                              | 2010-06-09      |                          |                                    |                   | 8               |                 | 4               |      |  |
| DMDEM0112313                                 | 2015-07-01      |                          |                                    |                   | 8               |                 | 4               |      |  |
| DMDEM01127                                   | 2010-10-06      |                          |                                    |                   | <u></u>         |                 | 4               |      |  |

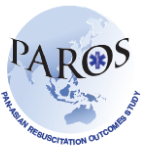

Improving Outcomes from Pre-hospital and Emergency Care across the Asia-Pacific

- 5. Continue holding down the 'Ctrl' key until a dialog box appear.
- 6. Click on 'Save As'.
- 7. The excel export of your search should now appear on your screen. Sample of the export is shown below.

|        | A              | В            | С       | D     | E          | F             | G                    | Н                |                 |  |  |  |
|--------|----------------|--------------|---------|-------|------------|---------------|----------------------|------------------|-----------------|--|--|--|
| 1      |                | <u>i</u>     |         |       |            |               | 1                    |                  |                 |  |  |  |
| 2      | Data Export    |              |         |       |            |               |                      |                  |                 |  |  |  |
| 3      | PAROS Demo     |              |         |       |            |               |                      |                  |                 |  |  |  |
| 4      |                |              |         |       |            |               |                      |                  |                 |  |  |  |
| 5      |                |              |         |       |            |               |                      |                  |                 |  |  |  |
| 6      | Date of Arrest | Case #       | Country | City  | Site #     | Brought In By | Location of Incident | Location Unknown | Location Type   |  |  |  |
|        |                |              |         |       |            |               |                      |                  |                 |  |  |  |
| 7      | 02/09/2010     | DMDEM0127    | DM      | DEM   | 01         | EMS           |                      | 1                | Home Residence  |  |  |  |
| 8      | 20/09/2010     | DMDEM0132    | DM      | DEM   | 01         | EMS           |                      |                  | Home Residence  |  |  |  |
|        |                |              |         |       |            |               |                      |                  |                 |  |  |  |
| 9      | 07/07/2010     | DMDEM111     | DM      | DEM   | 11         | EMS           | -                    |                  |                 |  |  |  |
|        |                |              |         |       |            |               |                      |                  |                 |  |  |  |
| 10     | 23/06/2010     | DMDEM1110    | DM      | DEM   | 01         | EMS           | 12345678             |                  | Home Residence  |  |  |  |
|        |                |              |         |       |            |               |                      |                  |                 |  |  |  |
| 11     | 01/07/2010     | DMDEM1111    | DM      | DEM   | 01         | EMS           |                      | 1                | Home Residence  |  |  |  |
| 12     | 14/06/2010     |              | пм      | DEM   | 01         | EMS           | 103456               |                  | Homo Posidonso  |  |  |  |
| 12     | 14/00/2010     | DIVIDENTITIS | DIVI    | DEIW  |            | LIMO          | 123430               |                  | Fiome Residence |  |  |  |
| 13     | 26/05/2010     | DMDEM1114    | DM      | DEM   | 01         | EMS           | 123456               |                  | Home Residence  |  |  |  |
|        |                |              |         |       |            |               |                      |                  |                 |  |  |  |
| 1.4    | 21/05/2010     |              | DM      | DEM   | 00         | EMO           | 100450               |                  | Hanna Baaidanaa |  |  |  |
| 14     | 31/05/2010     | DMDEMITIS    | DIVI    | DEIVI | 02         | EMS           | 123456               | -                | Home Residence  |  |  |  |
| 15     | 24/06/2010     | DMDEM1116    | DM      | DEM   | 04         | EMS           |                      | 1                | Home Residence  |  |  |  |
|        |                |              |         |       |            |               |                      |                  |                 |  |  |  |
|        |                |              |         |       |            |               |                      |                  |                 |  |  |  |
| 16     | 31/05/2010     | DMDEM1117    | DM      | DEM   | 06         | EMS           |                      | 1                | Street/Highway  |  |  |  |
| 1/     | 23/06/2010     | DMDEMI119    | DM      | DEM   | 12         | EMS           | 12345678             |                  | Other           |  |  |  |
|        | 23/00/2010     |              | DIWI    | DEIVI | 12         | LINIO         | 12343070             |                  |                 |  |  |  |
| 19     | 09/06/2010     | DMDEM1121    | DM      | DEM   | 01         | EMS           |                      |                  | Home Residence  |  |  |  |
| <br> 4 | Date E         | mort /       | DM      | DEM   | <b>5</b> 4 | EMO           |                      |                  | T               |  |  |  |